## SoftBank たん CO2HW セットアップマニュアル

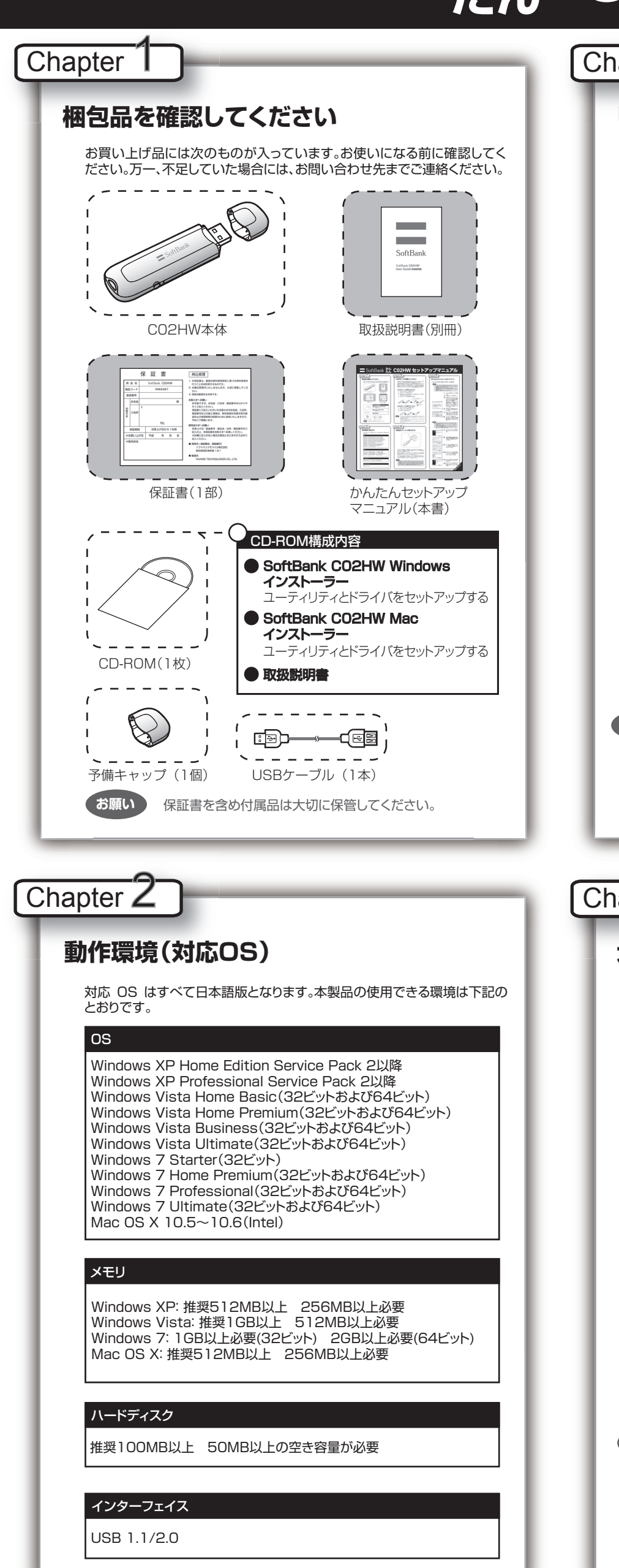

| anter 3                                                                                                    | Chapter 5                                                                                                    |
|----------------------------------------------------------------------------------------------------|----------------------------------------------------------------------------------------------------|
| apter                                                                                                    |                                                                                                    |
| USIMカードを準備してください                                                                                                    | Windowsパソコンへのセットアップ                                                                                                    |
| 本製品をご利用になるお客さまに貸与されている IC カードのことを USIM<br>カードといい、お客さまの電話番号などの情報が記録されています。<br>本製品を使用するためには USIM カードを本製品本体に取り付けてください。<br>USIM カードを取り付けていない本製品をパソコンに取り付けても、データ<br>通信は一切できません。また使用中に USIM カードを取り外すと本製品が正<br>常に動作しなくなりますので、本製品をパソコンに接続した状態では絶対に<br>取り外さないでください。USIM カードに付属の説明書も参照してください。                                                                                                    | <ul> <li>ユーティリティをインストールする</li> <li>注意</li> <li>・ インストール中に、本製品を取り外さないでください。インストーが正常に行われない、または、システムがダウンしたり、そのほか<br/>異常を起こしたりするおそれがあります。</li> <li>・ 管理者権限(Administrator)でログインしてください。</li> </ul>                                                                                                    |
| <ul> <li>USIMD-FOORDORIDATE</li> <li>USIM D-FFL-VARENDYLUESE</li> <li>USIM D-FFL-VARENDYLUESE</li> <li>USIM D-FFL-VARENDYLUESE</li> <li>USIM D-FFL-VARENDYLUESE</li> <li>USIM D-FFL-VARENDYLUESE</li> <li>EXECUTION OF CONCOUNCE</li> <li>USIM D-FFL-VARENDYLUESE</li> <li>USIM D-FFL-VARENDYLUESE</li> <li>USIM D-FFRENDSHLUESE</li> <li>USIM D-FFRENDSHLUESE</li> <li>USIMD -FFRENDSHLUESE</li> <li>USIMD -FFRENDSHLUESE</li> <li>USIMD -FFRENDSHLUESE</li> <li>USIMD -FFRENDSHLUESE</li> <li>USIM D-FFRENDSHLUESE</li> <li>USIM D-FFRENDSHLUESE</li> <li>USIM D-FFRENDSHLUESE</li> <li>USIM D-FFRENDSHLUESE</li> <li>USIM D-FFRENDSHLUESE</li> <li>USIMD -FFRENDSHLUESE</li> <li>USIMD -FFRENDSHLUESE</li> <li>USIM D-FFRENDSHLUESE</li> <li>USIM D</li></ul> | <ul> <li>を参照してください。</li> <li>画面表示、手順は Windows 7 を例としています。</li> <li>イバソコンの電源を入れ、OS を結します。</li> <li>レインコンに接続します</li> <li>イ製品をパソコンに接続します</li> <li>本製品にはユーティリティイジャントンライが約<br/>やバラーバイスドライバが約<br/>やバラールされます。</li> <li>マレシB 大容量記憶デバ<br/>がなンストールされます。</li> <li>マレシB 大容量記憶デバ<br/>がなンストールされます。</li> <li>マレシB 大容量記憶デバ<br/>がなンストールされます。</li> <li>イ製品をパソコンに接続後45<br/>程度かかります。) その後ユー<br/>ジャンクントーラーが起動したす。</li> <li>エレジーンパルズに使用なびほせましょす。</li> <li>イロされます。</li> <li>「自動再生」の画面が表示されたら、「はい」をグリ<br/>いっています。</li> <li>「ローザー アカウント制御」の呼<br/>が表示されたら、「はい」をグリッ<br/>してくたさた。</li> <li>インストーラーが起動します。</li> <li>「コーザー アカウント制御」の呼<br/>が表示されたら、「はい」をグリッ<br/>してくたさた。</li> <li>インストーラーが起動します。</li> <li>インストーラーが起動します。</li> <li>「Installer Language」の画<br/>表示されます。「Japanese (<br/>語)」を選択して「OK」をグリッ</li> </ul>                                                                                                    |
| ・USIMカードの金属端子部分が汚れたときは柔らかい布などで拭き<br>取ってください。<br>本製品をパソコンに取り付ける                                                                                                    | <ul> <li>・本製品の通信性能を最大限に活用するための通信設定の最適化を行っています。</li> <li>・本製品をパソコンに接続してから、パソコンがデバイスを認識するまで 45 秒程度かかります。</li> <li>・インストーラーが自動的に起動しない場合、本製品をパソコンから取り外してもう一度取り付けてください。</li> </ul>                                                                                                    |
|                                                                                                    | Contraction     Contraction     Contrac |
| USIM カードを取り付けた本製品をパソコンの USB ポートに接続します。<br>パソコンがデータ通信カード (本製品) を認識します。(パソコンが本製品を認<br>識するまで 45 秒程度かかります。)<br>Windows の場合では、システムからメッセージが表示されたら、本製品の接<br>続完了となります。ユーティリティのインストールについては Chapter 5 の<br>「Windows パソコンへのセットアップ」をご参照ください。<br>Mac OS X の場合では、「SoftBank_UTILITY」の画面が自動的に表示され<br>たら、本製品の接続完了となります。ユーティリティのインストールについては                                                                                                    |                                                                                                    |
| Cnapter / の  Mac へのセットアッフ」を参照してください。<br>注意<br>本製品をパソコンに取り付けた状態でスタンバイ(サスベンド/レジューム)、または休止(ハイバネーション)を行うと、正常に動作しない場合があります。必ず<br>本製品を取り外してから、スタンバイ、または休止を行ってください。また、本製<br>品を取り付けた状態で、再起動や電源を入れると正常に動作しない場合があり<br>ます。この場合、パソコンを起動する前に本製品を取り外してください。                                                                                                    | <ul> <li>         ・・・・・・・・・・・・・・・・・・・・・・・・・・・・・</li></ul>                                                                                                    |
|                                                                                                    |                                                                                                    |

常に行われない、または、システムがダウンしたり、そのほかの

者権限でログインしていることを確認する方法は、Chapter 9

パソコンの電源を入れ、OS を起動

本製品にはユーティリティインス トーラー、デバイスドライバが保存

されており、初めてお使いの場合、

最初に USB 大容量記憶デバイス がインストールされます。

(本製品をパソコンに接続後 45 秒

程度かかります。)その後ユーティ

リティインストーラーが起動し、本

製品のデバイスドライバとユー

ティリティソフトが自動的にインス

「自動再生」の画面が表示された

ら、「AutoRun.exe の実行」をク

「ユーザー アカウント制御」の画面

が表示されたら、「はい」をクリック

します。Windows Vista の場合 は、「許可」をクリックしてください。

「Installer Language」の画面が

表示されます。「Japanese(日本

語)」を選択して「OK」 をクリックし

セットアップ ウィザードの画面が

表示されます。「次へ」をクリックし

「使用許諾契約書」の画面が表示さ

れます。「使用許諾契約書」に同意

する場合は、「同意する」をクリック

「インストール先を選んでくださ

い。」の画面が表示されます。イン

ストール先フォルダを指定し、「次

でください。」の画面が表示されま

す。スタートメニューを設定し、「イ

動する」を選択し、「完了」をクリッ

Utility」のショートカットアイコン が表示されたら、インストールが完

制花坊。

12 デスクトップに「SoftBank HW

○-10 「スタートメニュー フォルダを選ん

-11 インストール完了後、「今すぐ再起

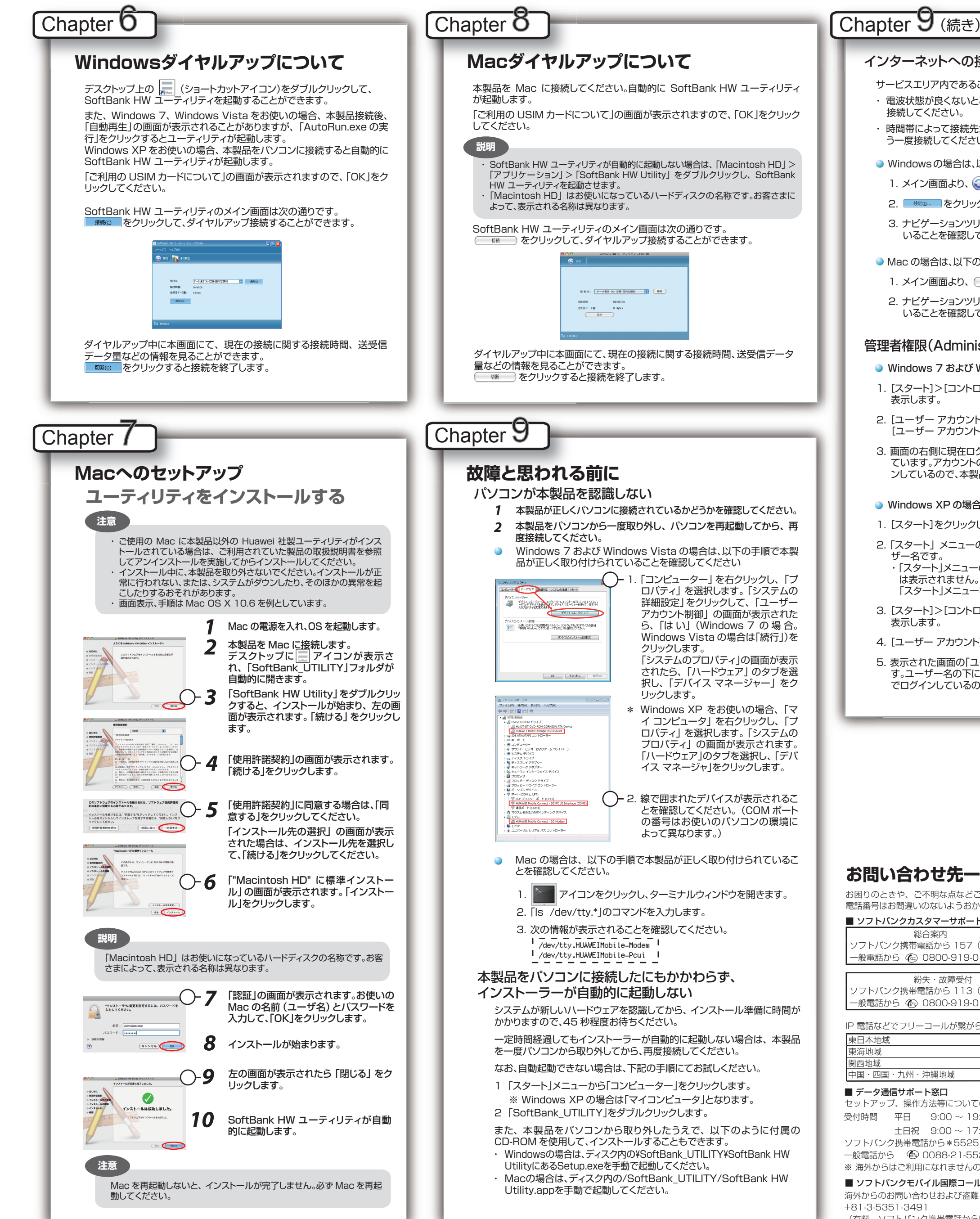

- インターネットへの接続が失敗した
- サービスエリア内であることをご確認ください。
- ・電波状態が良くないところであれば、電波状態が良いところへ移動して、もう一度 接続してください。
- ・時間帯によって接続先が混雑している可能性もありますので、しばらくしてからも う一度接続してください。
- Windowsの場合は、以下の手順でネットワークの関連設定を確認してください。
- 1. メイン画面より、 😂 をクリックします。
- 2. 🛛 💐 をクリックします。
- 3. ナビゲーションツリーの「設定管理」をクリックし、各設定が正しく設定されて いることを確認してください。
- Mac の場合は、以下の手順でネットワークの関連設定を確認してください。
- 1. メイン画面より、 設定 をクリックします。
- 2. ナビゲーションツリーの「設定管理」をクリックし、各設定が正しく設定されて いることを確認してください。

## 管理者権限(Administrator)でログインしているのか判らない

- Windows 7 および Windows Vista の場合
- 1. [スタート]>[コントロールパネル]をクリックして、[コントロールパネル]画面を
- 2. [ユーザー アカウントと家族のための安全設定] をクリックして、次の画面で [ユーザー アカウント]をクリックします。
- 3. 画面の右側に現在ログインしているユーザー名と、アカウントの種類が表示されています。アカウントの種類が「Administrator」であれば管理者権限でログイ ンしているので、本製品をセットアップすることができます。
- Windows XP の場合
- 1. [スタート]をクリックして、「スタート」メニューを表示します。
- 2. 「スタート」 メニューの一番上に表示されているのが現在ログインしているユー
- ・「スタート」メニューの表示が、クラシック「スタート」メニューになっている場合 は表示されません。「スタート」メニューを右クリックし、プロパティを表示して 「スタート」メニューをチェックしてください。
- 3. [スタート]>[コントロールパネル]をクリックして、[コントロールパネル]画面を
- 4. [ユーザー アカウント]をクリックします。
- 5. 表示された画面の「ユーザー名」から、2. で調べたユーザー名〇〇〇を確認しま す。ユーザー名の下に「コンピュータの管理者」と表示されていれば、管理者権限 でログインしているので、本製品をセットアップすることができます。

## お問い合わせ先一覧

お困りのときや、ご不明な点などございましたら、お気軽に下記お問い合わせ窓口までご連絡ください。 電話番号はお間違いのないようおかけください。

■ ソフトバンクカスタマーサポート ソフトバンク携帯電話から157(無料) -般電話から 🚯 0800-919-0157 (無料)

紛失·故障受付 ノフトバンク携帯電話から113(無料) -般電話から 🐵 0800-919-0113(無料)

IP 電話などでフリーコールが繋がらない場合は、恐れ入りますが下記の番号へおかけください。

| 東日本地域         | 022-380-4380(有料) |
|---------------|------------------|
| 東海地域          | 052-388-2002(有料) |
| 関西地域          | 06-7669-0180(有料) |
| 中国・四国・九州・沖縄地域 | 092-687-0010(有料) |

セットアップ、操作方法等についてのお問い合わせはこちら 受付時間 平日 9:00~19:00

- 土日祝 9:00~17:00
- ソフトバンク携帯電話から\*5525(無料)

一般電話から 🐵 0088-21-5525 (無料) ※ 海外からはご利用になれませんのでご了承ください。

■ ソフトバンクモバイル国際コールセンター

海外からのお問い合わせおよび盗難・紛失については、下記の番号へおかけください。

(有料、ソフトバンク携帯電話からは無料)